## INSTRUCCIONES ELECCIÓN DE OPTATIVA FUERA DE ITINERARIO CURSO 2024-25 GRADO EN PSICOLOGÍA

Importante: Es necesaria conexión a través de VPN o red wifi de la UCM.

1º Dirigirse a la dirección: <u>http://udi.psi.ucm.es/optativas</u> O bien escaneando el siguiente código QR para acceso directo al sitio:

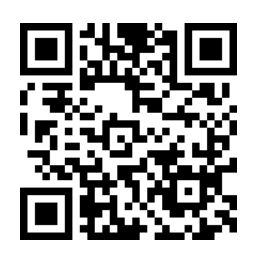

2º En la página que se abrirá, introducir DNI/Pasaporte (sin letra final) y "número de

expediente". Obtención número de expediente:

Dicho número se puede obtener imprimiendo un resguardo de matrícula (no confundir con numero de orden). Para que salga el PDF en pantalla habría que tener los archivos emergentes desbloqueados.

Ejemplo de resguardo de matrícula: (el número de expediente es el que está en amarillo)

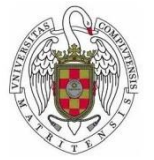

Código

## UNIVERSIDAD COMPLUTENSE DE MADRID

Centro: Facultad de Psicología Plan: GRADO EN PSICOLOGÍA Núm. exp: <u>95758</u> Núm. Órd.: 4380 Año acad:2016-17 N.I.F./N.I.E.: XXXXXXX

Asignatura

Alumno\a: RAQUEL XXXXXXXXXXX

DATOS DE MATRÍCULA

Plan Cv T C Gr Cred. D V Mt Recon. Eras.

3º Pulsar el botón de "<u>Acceder</u>".

Aparecerá un formulario con las diferentes optativas. Elegir por orden de preferencia las que se deseen.

Antes de pulsar "Guardar", asegurarse que las opciones son las correctas.

4º. Para comprobar que la solicitud se ha grabado correctamente se recomienda volver a entrar con el DNI y el número de expediente, confirmar que todo esté correctamente y no modificar nada salvo que se quiera cambiar el orden de preferencias.